# Матричный переключатель HDMI 4x4 с поддержкой контролера видеостены

## Модель №. SX-SMX44

# Инструкции по работе

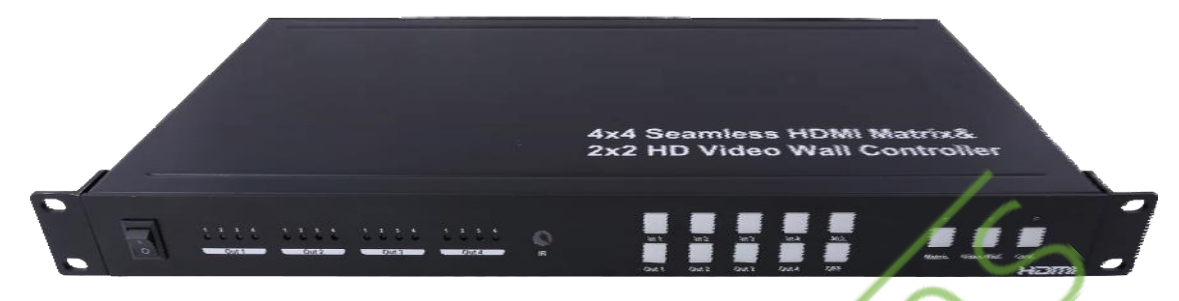

#### Уважаемый покупатель

Благодарим вас за приобретение данного продукта. Для обеспечения оптимальной работы и безопасности, внимательно прочитайте инструкцию перед подключением, работой и настройкой данного устройства. Пожалуйста, сохраните эту инструкцию для дальнейшего использования.

SX-SMX44 предоставляет собой решение для цифрового развлекательного центра, розничной торговли HDTV, STB, DVD и проекторов, управления центром данных, распределения видеоинформации, презентаций в конференц-залах, школах и на корпоративных тренингах.

#### Основные характеристики:

- Сигнал любого из 4-х источников может быть подан на любой из 4-х дисплеев;
- Бесподрывное переключение гарантирует отсутствие задержки при переключении и потери изображения при переходах. Скорость переключения составляет менее 1 секунды;
- Поддержка режима видеостены 2Х2;
- Независимое отключение любого из четырех выходов;
- Поддержка на каждом порту входов HDMI и DVI;
- Поддержка разрешения высокой четкости, включая: 1080p@60Hz, 1080i, 720p и другие стандартные видеоформаты;
- Для выбора источника используются кнопки, расположенные на передней панеле устройства, пульте дистанционного управления, управление по RS232 или управление по IP;
- Форм-фактор 1U для установки в серверные шкафы;
- Источник питания DC 12V 3A;
- Габаритные размеры устройства: Д438ХШ220ХВ44 мм.

#### Примечание:

Компания оставляет за собой право вносить изменения в оборудование, упаковку и любую документацию без предварительного уведомления.

# Содержание;

Технические характеристики; Комплектация; Описание панели; Подключение и работа; Стандартное использование; Пульт дистанционного управления; Управление через RS232; IP управление;

Уход за устройством;

Обслуживание устройства.

#### ТЕХНИЧЕСКИЕ ХАРАКТЕРИСТИКИ

| Рабочий диапазон температур | 0 до +35°С (32 до +95°F)          |  |  |  |  |
|-----------------------------|-----------------------------------|--|--|--|--|
| Рабочий диапазон влажности  | 5 до 90 % RH (без конденсации)    |  |  |  |  |
| Входной видеосигнал         | 0.5-1.0 вольт р-р                 |  |  |  |  |
| Входной DDC сигнал          | 5 вольт р-р (TTL)                 |  |  |  |  |
|                             | DTV/HDTV: 1080P/1080i/720P/       |  |  |  |  |
| Поддержка видео формата     | 576P/480P/576i/480i               |  |  |  |  |
| Поддержка аудио формата     | LPCM                              |  |  |  |  |
| Входы                       | 4хHDMI(стандартный разъем типа А) |  |  |  |  |
| Выходы                      | 4хHDMI(стандартный разъем типа А) |  |  |  |  |
| Матричный режим             | Бесподрывное переключение 4х4     |  |  |  |  |
| Режим видеостены:           | Видеостена 2х2                    |  |  |  |  |
| Потребляемая мощность       | 24 Вт (максимум)                  |  |  |  |  |
| Размеры [мм]                | Д438ХШ220ХВ44 мм                  |  |  |  |  |
| Macca                       | 2800 г                            |  |  |  |  |

15

#### Комплектация

- 1). Матричный переключатель 4х4 (SX-SMX44) x1;
- 2). Пульт дистанционного управления х 1;
- 3). CD ROM (руководство пользователя x1;
- 4). Блок питания 12V3A x1;
- 5). Монтажные скобы х1;
- 6). IR Кабель x1;

#### Описание панели

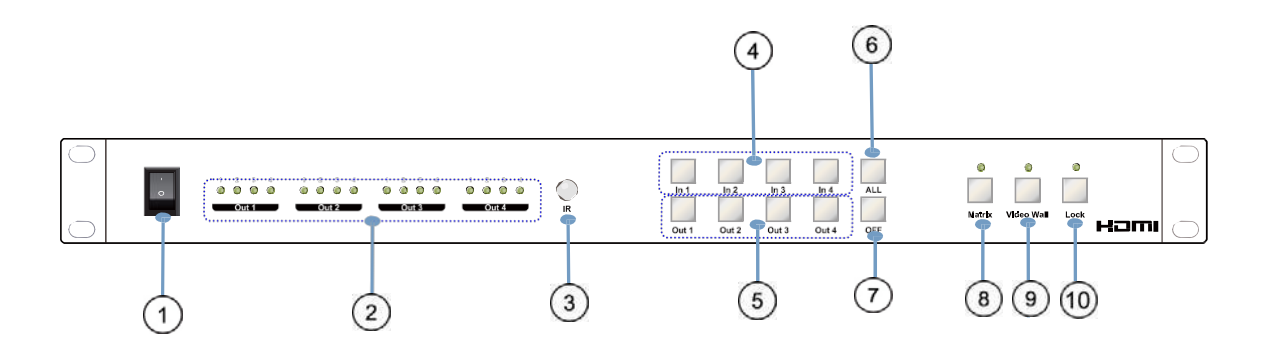

1) Вкл/выкл питания;

2 Светодиодные индикаторы для отображения выбранных статусов каждого выхода;

③ Датчик приема сигнала IR;

④ Кнопка входа IN1~4: для выбора нужного входа 1~4;

④ Кнопка выхода OUT1~4: для выбора нужного выхода 1~4;

⑥ ALL: Нажмите эту кнопку для установки всех выходов на вывод сигнала с одного и того же входа. Вначале нажмите кнопку "ALL", затем нажмите номер входа для подтверждения выбора;

⑦ Кнопка OFF: Вначале нажмите "OFF", затем нажмите кнопку с номером соответствующего выхода или "ALL" для выключения и включения видео выхода;

⑧ Клавиша матричного режима и индикатор работы устройства в матричном режиме;

9 Клавиша режима видеостены и индикатор работы устройства в режиме видеостены;

(10) Кнопка блокировки: блокировка и разблокировка функций всех клавиш. При включении блокировки индикатор загорается красным.

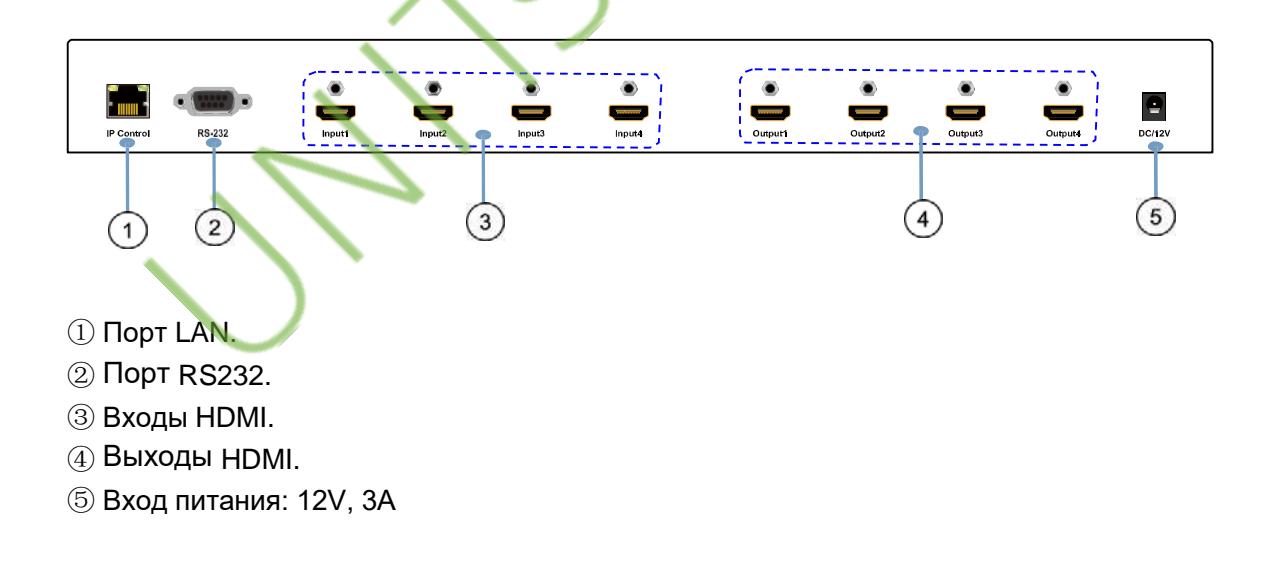

#### Подключение и работа

- 1. Подключите устройства источника сигнала ко входам SX-SMX44;
- 2. Подключите HDMI выход к TV или другим HDMI устройствам приема сигнала;
- 3. Дополнительно подключите кабель RS232 от порта PC RS232;

4. Дополнительно подключите Ethernet кабель от порта TCP/IP на матричном переключателе к локальной сети;

- 5. Подключите источник питания 12V/3A POWER к DC розетке;
- 6. Включите SX-SMX44, HDMI источники и дисплеи.

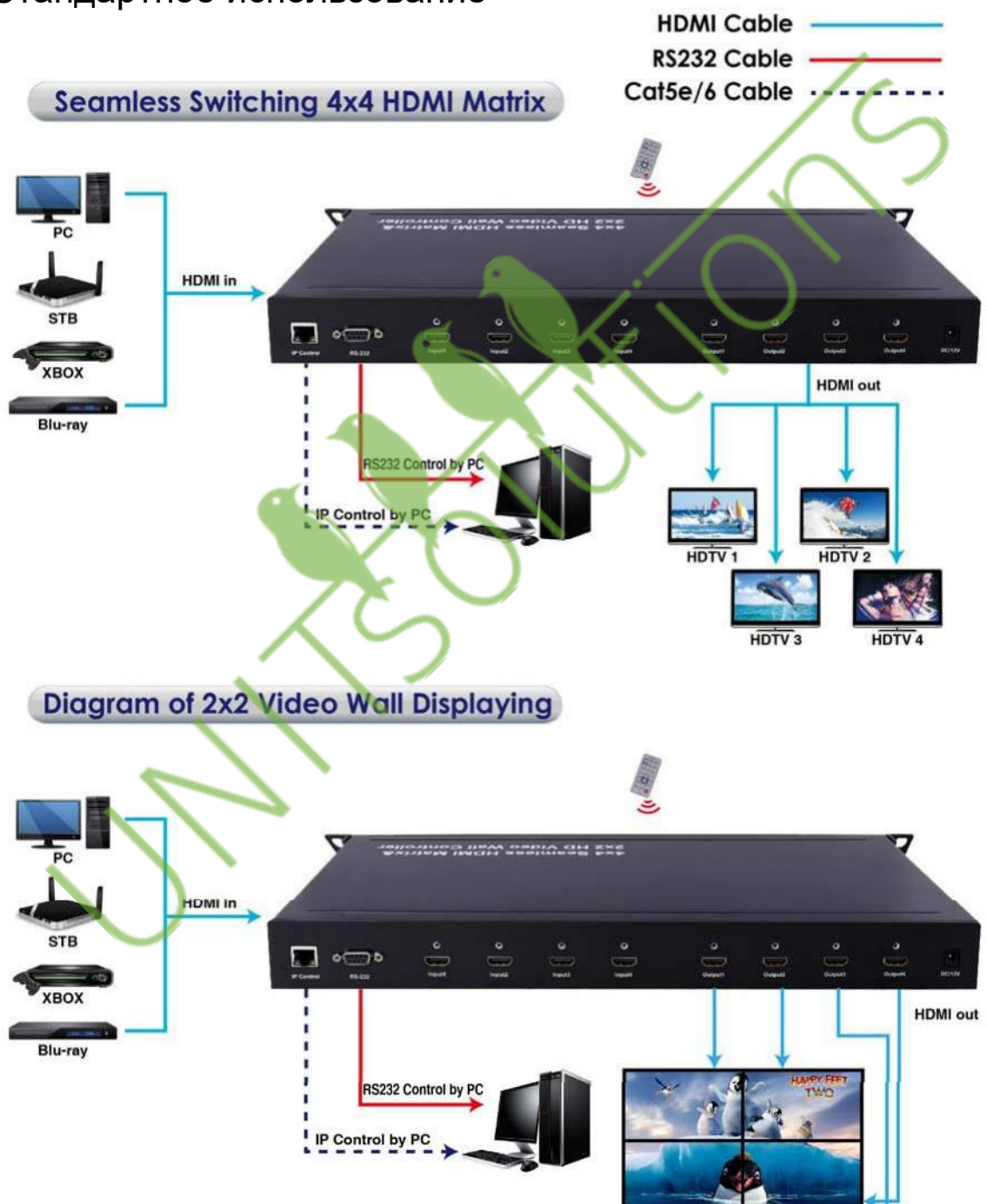

### Стандартное использование

1. Пульт дистанционного управления

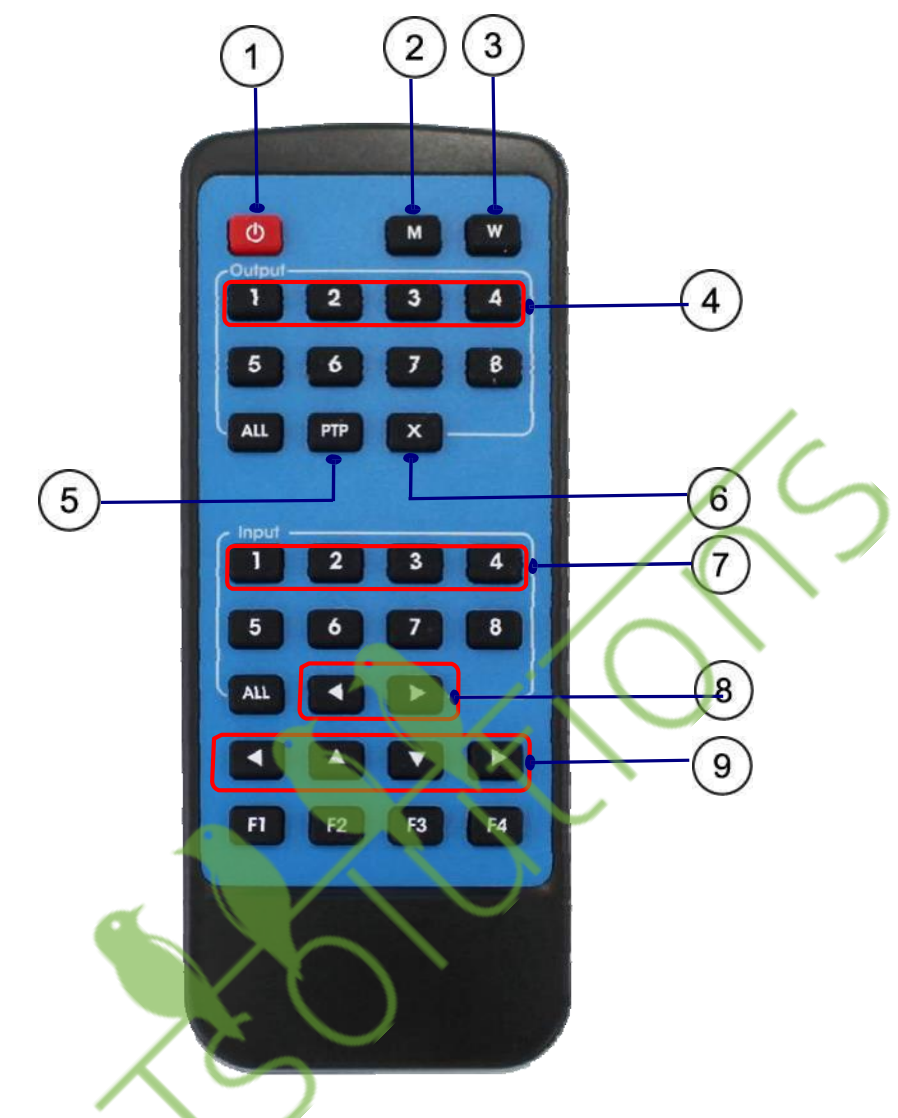

- Вкл/выкл питания;
- 2 Кнопка режима матричного переключателя;
- ③ Кнопка режима видеостены;
- ④ Кнопка выхода: Выход 1/Выход 2/Выход 3/ Выход 4;
- 5 Кнопка PTP;
  - Выход 1 Вход дисплея 1,
  - Выход 2 Вход дисплея 2,
  - Выход 3 Вход дисплея 3,
  - Выход 4 Вход дисплея 4.
- ⑥ Щелкните "Х" чтобы закрыть порт выхода.
  - Например, щелкните "Х" и "output 1" чтобы закрыть выход 1. Щелкните "Х" и "All" чтобы закрыть все выходы;
- Прита входа: Input 1/Input 2/Input 3/Input 4;
- ⑧ В режиме видеостены выбор источника входного сигнала;
- 9 Настройка границ в режиме видеостены;

#### 2. Управление через порт RS232

#### 1) Настройка переключения

| C Martix<br>Out1<br>C IN1 C IN2 C IN3 C IN4<br>Out2<br>C IN1 C IN2 C IN3 C IN4<br>Out3<br>C IN1 C IN2 C IN3 C IN4<br>Out4<br>C IN1 C IN2 C IN3 C IN4<br>ALL<br>C IN1 C IN2 C IN3 C IN4<br>ALL<br>C IN1 C IN2 C IN3 C IN4<br>Out4<br>Out4<br>ON<br>ON<br>Output: out1] out2] out3] out4] ●                                                                                                    | C Martix<br>Out1<br>C IN1<br>C IN1<br>C IN2<br>C IN3<br>C IN1<br>C IN2<br>C IN3<br>C IN1<br>C IN2<br>C IN3<br>C IN4<br>Out2<br>C IN1<br>C IN2<br>C IN3<br>C IN4<br>Out4<br>C IN1<br>C IN2<br>C IN3<br>C IN4<br>Out4<br>C IN1<br>C IN2<br>C IN3<br>C IN4<br>Out4<br>C IN1<br>C IN2<br>C IN3<br>C IN4<br>Out4<br>C IN1<br>C IN2<br>C IN3<br>C IN4<br>Out4<br>C IN1<br>C IN2<br>C IN3<br>C IN4<br>Out4<br>C IN1<br>C IN2<br>C IN3<br>C IN4<br>Out4<br>C IN1<br>C IN2<br>C IN3<br>C IN4<br>Out4<br>C IN1<br>C IN2<br>C IN3<br>C IN4<br>Out4<br>C IN1<br>C IN2<br>C IN3<br>C IN4<br>C IN1<br>C IN2<br>C IN3<br>C IN4<br>C IN4<br>C IN1<br>C IN2<br>C IN3<br>C IN4<br>C IN4<br>C IN1<br>C IN2<br>C IN3<br>C IN4<br>C IN4<br>C IN1<br>C IN2<br>C IN3<br>C IN4<br>C IN4<br>C IN1<br>C IN2<br>C IN3<br>C IN4<br>C IN4<br>C IN1<br>C IN2<br>C IN3<br>C IN4<br>C IN4<br>C IN1<br>C IN2<br>C IN3<br>C IN4<br>C IN4<br>C IN1<br>C IN2<br>C IN3<br>C IN4<br>C IN4<br>C IN1<br>C IN2<br>C IN3<br>C IN4<br>C IN4<br>C IN1<br>C IN2<br>C IN3<br>C IN4<br>C IN4<br>C IN4<br>C IN1<br>C IN2<br>C IN3<br>C IN4<br>C IN4<br>C IN4<br>C IN1<br>C IN2<br>C IN3<br>C IN4<br>C IN4<br>C IN4<br>C IN1<br>C IN2<br>C IN3<br>C IN4<br>C IN4<br>C IN4<br>C IN1<br>C IN2<br>C IN3<br>C IN4<br>C IN4<br>C IN4<br>C IN1<br>C IN2<br>C IN3<br>C IN4<br>C IN4<br>C IN4<br>C IN4<br>C IN1<br>C IN2<br>C IN3<br>C IN4<br>C IN4<br>C I | Switch  | Resolu          | tion      | IP Setting |     |
|----------------------------------------------------------------------------------------------------|----------------------------------------------------------------------------------------------------|---------|-----------------|-----------|------------|-----|
| Out1   C IN1   C IN2   C IN3   C IN4     Out2   C IN1   C IN2   C IN3   C IN4     Out3   C IN1   C IN2   C IN3   C IN4     Out4   C IN1   C IN2   C IN3   C IN4     Out4   C IN1   C IN2   C IN3   C IN4     ALL   C IN1   C IN2   C IN3   C IN4     Input:   C IN1   C IN2   C IN3   C IN4     ON   Output:   out2   out3   out4   Image: Note out1                                                                                                    | Out1   C IN1   C IN2   C IN3   C IN4     Out2   C IN1   C IN2   C IN3   C IN4     Out3   C IN1   C IN2   C IN3   C IN4     Out4   C IN1   C IN2   C IN3   C IN4     Out4   C IN1   C IN2   C IN3   C IN4     ALL   C IN1   C IN2   C IN3   C IN4     Input:   C IN1   C IN2   C IN3   C IN4     ON   Output:   out1   out2   out3   out4   C                                                                                                    |         | —C Martix —     |           |            |     |
| Out2   C IN1   C IN2   C IN3   C IN4     Out3   C IN1   C IN2   C IN3   C IN4     Out4   C IN1   C IN2   C IN3   C IN4     ALL   C IN1   C IN2   C IN3   C IN4     Over the second second sec | Out2   C IN1   C IN2   C IN3   C IN4     Out3   C IN1   C IN2   C IN3   C IN4     Out4   C IN1   C IN2   C IN3   C IN4     ALL   C IN1   C IN2   C IN3   C IN4     MLL   C IN1   C IN2   C IN3   C IN4     ON   Output:   out1   out2   out3   out4                                                                                                    | Out1    | CIN1 CIN2       | CIN3 CI   | N4         |     |
| Out3   C IN1   C IN2   C IN3   C IN4     Out4   C IN1   C IN2   C IN3   C IN4     ALL   C IN1   C IN2   C IN3   C IN4     Out4   C IN1   C IN2   C IN3   C IN4     Out0   C Video wall   Input:   C IN1   C IN2   C IN3   C IN4     ON   Output:   out1   out2   out3   out4   Image: C Intal C Intal                                                                                                    | Out3   C IN1   C IN2   C IN3   C IN4     Out4   C IN1   C IN2   C IN3   C IN4     ALL   C IN1   C IN2   C IN3   C IN4     Over the second second                                                                                                    | - Out2  | CIN1 CIN2       |           | N4         |     |
| Out4<br>CIN1 CIN2 CIN3 CIN4<br>ALL<br>CIN1 CIN2 CIN3 CIN4<br>CVideo wall<br>Input: CIN1 CIN2 CIN3 CIN4<br>ON<br>Output: out1 out2 out3 out4                                                                                                    | Out4 C IN1 C IN2 C IN3 C IN4   ALL C IN1 C IN2 C IN3 C IN4   C Video wall Input C IN1 C IN2 C IN3 C IN4   ON Output out1 out2 out3 out4 C IN4                                                                                                    | -Out3   |                 |           | N4         | (1  |
| ALL CIN1 CIN2 CIN3 CIN4                                                                                                    | ALL CIN1 CIN2 CIN3 CIN4                                                                                                    | Out4    | CIN1 CIN2       | CIN3 CI   | N4         |     |
| C Video wall<br>Input C IN1 C IN2 C IN3 C IN4<br>ON<br>Output: out1 out2 out3 out4                                                                                                    | C Video wall<br>Input: C IN1 C IN2 C IN3 C IN4<br>ON<br>Output: out1 out2 out3 out4<br>C                                                                                                    | - ALL - | O IN1 O IN2     | C IN3 C I | N4         |     |
| INPUT C IN1 C IN2 C IN3 C IN4 CON<br>ON<br>Output out1 out2 out3 out4 C                                                                                                    | Input C IN1 C IN2 C IN3 C IN4                                                                                                    |         | —C Video wall — |           |            |     |
| ON-<br>Output out1 out2 out3 out4                                                                                                    | ON<br>Output out1 out2 out3 out4                                                                                                    | Inpu    | It OIN1 OIN2    | CIN3 CI   | N4         | -(: |
|                                                                                                    |                                                                                                    | Outpu   | it: out1 out2   | out3 out  | 4          | _(: |
|                                                                                                    |                                                                                                    |         |                 |           |            |     |

1) Режим матричного переключателя: выберите порт входа для выхода 1-4;

② Режим видеостены: все четыре выхода будут показывать различную часть одного и того же источника входного сигнала;

③ ON: Заводская настройка по умолчанию сделана на включение всех выходов, кнопка горит зеленым. Щелкните "out1, out2, out3, out4". Выходы будут выключены и кнопка загорится красным;

④ Обновление: обновите рабочий статус SX-SMX44.

#### 2).Настройка разрешения и границ.

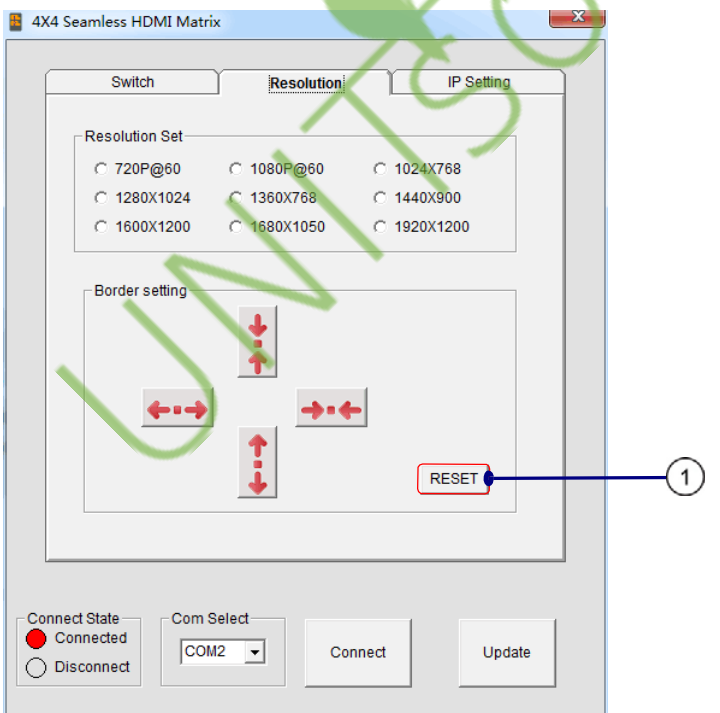

Настройка границ эффективна только при работе в режиме видеостены.

① Обнуление: Щелкните "RESET" для восстановления настроек границы по умолчанию.

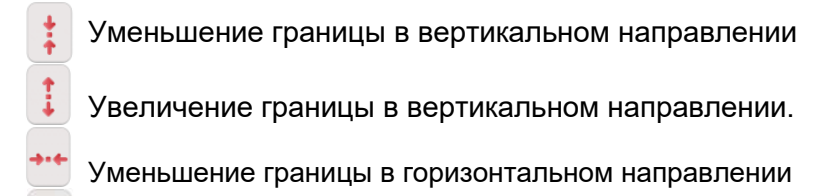

Увеличение границы в горизонтальном направлении.

#### 3) Настройка IP

Щелкните кнопку ОК для установки IP адреса для управления по LAN (локальной сети) (например: 192.168.1.111).

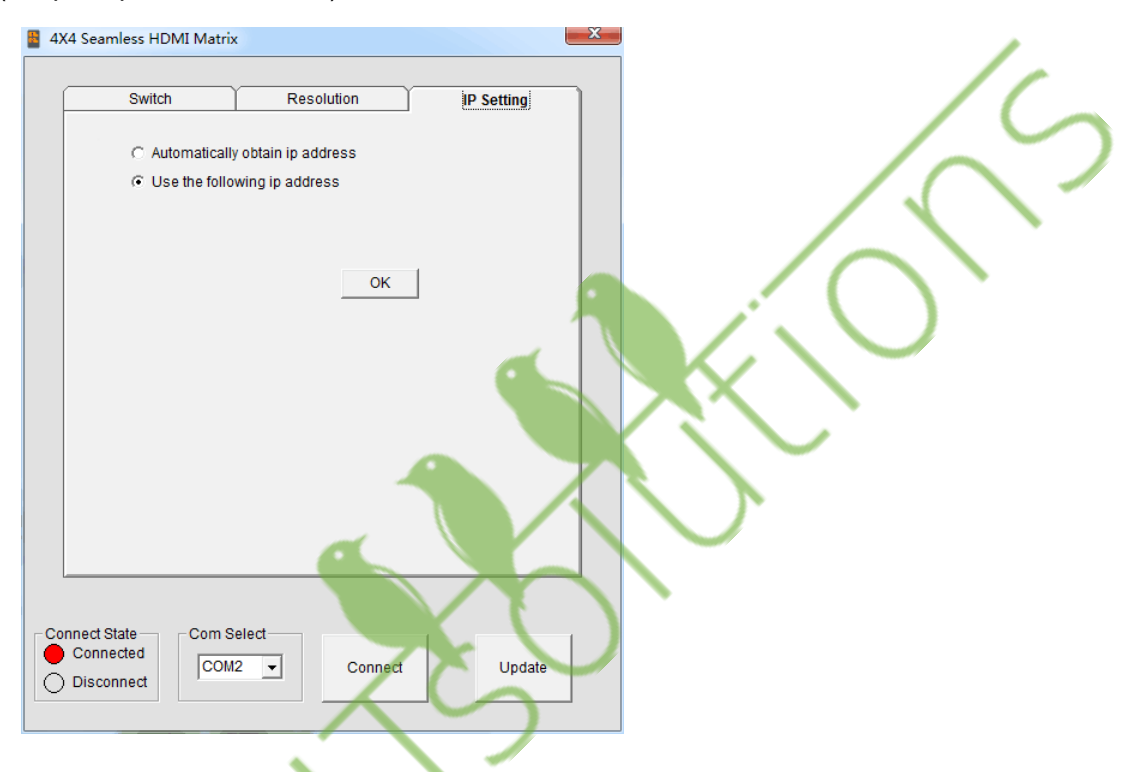

#### 4) Формат команды управления

Если пользователь хочет записать собственное программное обеспечение управления, ниже приведены форматы данных и настройки скорости передачи информации.

Настройка Com port:

| Скорость передачи<br>информации | 9600 bps |
|---------------------------------|----------|
| Биты данных                     | 8 бит    |
| Паритет                         | Нет      |
| Стоповый бит                    | 1 бит    |
| Управление потоком              | Нет      |

#### 5) Команды RS232

|       |       | посыл  |           |      | отклик |      |         |      |                 | Описание                                                                                                    |             |
|-------|-------|--------|-----------|------|--------|------|---------|------|-----------------|----------------------------------------------------------------------------------------------------|-------------|
| Длина | старт | индекс | Параметры | END  |        |      |         |      |                 |                                                                                                    |             |
|       |       |        | 0x00      | 0x77 |        | 0x31 | 0x30    |      |                 | OUTPUT1->INPUT1                                                                                                    |             |
|       |       |        | 0x01      | 0x77 |        | 0x31 | 0x31    |      |                 | OUTPUT1->INPUT2                                                                                                    |             |
|       |       |        | 0x02      | 0x77 |        | 0x31 | 0x32    |      |                 | OUTPUTT-SINPUT3                                                                                                    |             |
|       |       |        | 0x03      | 0x77 |        | 0x31 | 0x33    |      |                 |                                                                                                    |             |
|       |       |        | 0x10      | 0x77 |        | 0x32 | 0x30    |      |                 | OUTPUT2->INPUT1                                                                                                    |             |
|       |       |        | 0x11      | 0x77 |        | 0x32 | 0x31    |      |                 | OUTPUT2->INPUT2                                                                                                    |             |
|       |       |        | 0x12      | 0x77 |        | 0x32 | 0x32    |      |                 | OUTPUT2->INPUT3<br>OUTPUT2->INPUT3                                                                                                    |             |
| 0x05  | 0x55  | 0x19   | 0x13      | 0x77 | 0x73   | 0x32 | 0x33    | 0x0D | 0x0A            | 0011 012 244 014                                                                                                    |             |
|       |       | 0x20   | 0x77      |      | 0x33   | 0x30 |         |      | OUTPUT3->INPUT1 |                                                                                                    |             |
|       |       |        | 0x21      | 0x77 |        | 0x33 | 0x31    |      |                 | OUTPUT3->INPUT2                                                                                                    |             |
|       |       |        | 0x22      | 0x77 |        | 0x33 | 0x32    |      |                 | OUTPUT3->INPUT3<br>OUTPUT3->INPUT4                                                                                                    |             |
|       |       |        | 0x23      | 0x77 |        | 0x33 | 0x33    |      |                 |                                                                                                    |             |
|       |       |        | 0x30      | 0x77 |        | 0x34 | 0x30    |      |                 | OUTPUT4->INPUT1                                                                                                    | <i>&gt;</i> |
|       |       |        | 0x31      | 0x77 |        | 0x34 | 0x31    |      |                 | OUTPUT4->INPUT2                                                                                                    |             |
|       |       |        | 0x32      | 0x77 |        | 0x34 | 0x32    |      |                 | OUTPUT4->INPUT3<br>OUTPUT4->INPUT3                                                                                                    |             |
|       |       |        | 0x33      | 0x77 |        | 0x34 | 0x33    |      |                 |                                                                                                    |             |
| 0x05  | 0x55  | 0x02   | 0x00~0x03 | 0x77 |        |      |         |      |                 | power on/off output video                                                                                                    | $\sim$      |
| 0x05  | 0x55  | 0x21   | 0x00~0x03 | 0x77 | 0x4D   | 0x44 | x30~0x3 | 0x0D | 0x0A            | 0:matrix mode<br>1:video wall mode                                                                                                    | -           |
| 0x05  | 0x55  | 0x23   | 0x00~0x03 | 0x77 | 0x4D   | 0x50 | x30~0x3 | 0x0D | 0x0A            | выбор входа во время работы<br>1:режим видеостены                                                                                       |             |
| 0x05  | 0x55  | 0x22   | 0x00~0x03 | 0x77 | 0x82   | 0x83 | x30~0x3 | 0x0D | 0x0A            | Настройка разрешения:<br>0:720P; 1:1080P;<br>2:1024X768; 3:1280X1024<br>4:1360X768 5:1440X900<br>6:1600X1200 7:1680X1050<br>8:1920X1200 |             |
| 0x04  | 0x55  | 0x02   |           | 0x77 |        |      |         |      |                 | Статус                                                                                                    |             |

#### 6) Обнуление Web пароля

Длина команды составляет 4 бита.

rpw+ '∠'

"rpw" - ключевое слово, ' 🗸 - возврат каретки.

При успешном посыле команды обнуления Web пароля на SX-SNX44, будет получен отклик "rpw", и web пароль будет установлен как "0000000000".

#### 3. IP управление

# Примечание: Используйте кабель RJ45 для подключения к PC или кабель RJ45 для подключения к роутеру Ethernet.

1) Щелкните два раза на Netfinder.exe. Щелкните кнопку "Search" для получения IP адреса устройства.

| 🗢 Netfinder v1.0 | and the second second |                     |                         |                 | x |
|------------------|-----------------------|---------------------|-------------------------|-----------------|---|
|                  | Show MAC Address      | 🔽 Show Time Powered | 👿 Show Time on Network  | Sort Unsorted 💌 |   |
|                  | HDMI Matrix 4x4       | L                   | IP Address: 192.        | 168.0.88        |   |
| Caller           | Time Powered: 32 seco | nds                 | Time on Network: 30 sec | onds            |   |
| Configure        |                       |                     |                         |                 |   |
| Assign IP        |                       |                     |                         |                 |   |
| Search           |                       |                     |                         |                 |   |
|                  |                       |                     |                         |                 |   |
| Oui alt Lounah   |                       |                     |                         |                 |   |
| Web Browser      |                       |                     |                         |                 |   |
| (ypertermina)    |                       |                     |                         |                 |   |
| Bootloader       |                       |                     |                         |                 |   |
|                  |                       |                     |                         |                 |   |

2).Щелкните кнопку "Web Browser". Пароль по умолчанию "0000000000", введите пароль и логин. Откроется страница управления устройством.

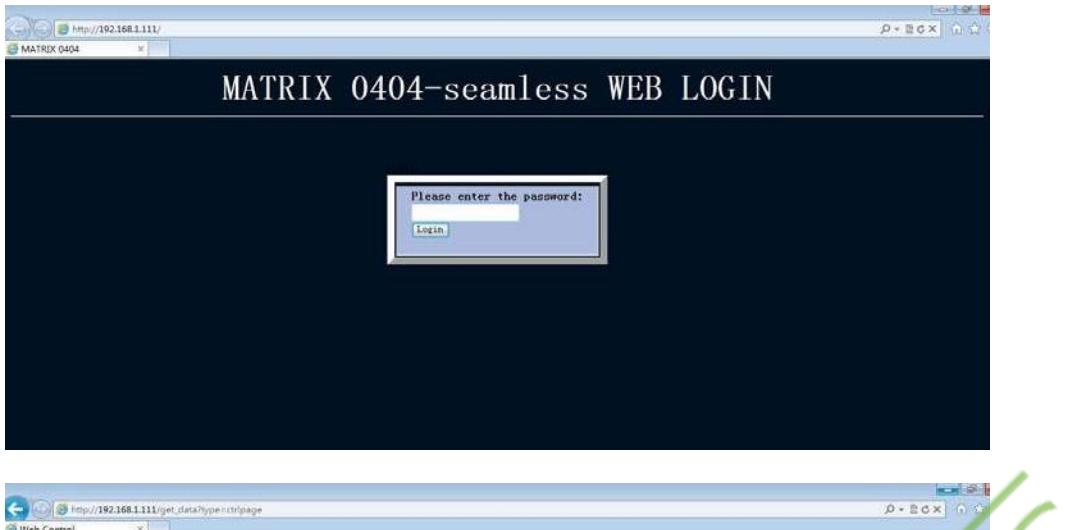

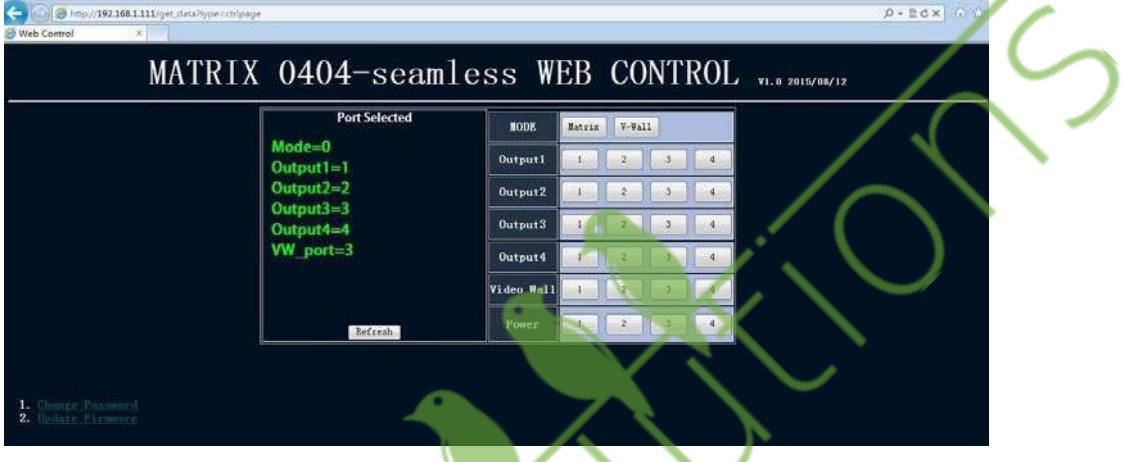

#### Уход за оборудованием

Для чистки устройства используйте мягкую сухую ткань. Никогда не используйте спирт, растворители или бензин для очистки устройства.

#### Обслуживание устройства

#### (1) Устранение повреждений:

Устройство должно обслуживаться только квалифицированным персоналом в следующих случаях:

- Повреждены источник питания DC или AC адаптер;
  - Внутрь устройства попали посторонние предметы или жидкость;
  - Устройство эксплуатировалось под дождем;
  - Устройство не работает должным образом или имеются значительные изменения в характеристиках;
  - Устройство уронили или поврежден корпус.

(2) **Технический персонал:** Не пытайтесь выполнять какие-либо действия с устройством помимо описанных в инструкции. Доверьте все обслуживание устройства квалифицированному техническому персоналу.

(3) Запасные детали: При замене деталей необходимо удостовериться, что используются оригинальные детали, производителя или детали, имеющие те же характеристики, что и оригинальные. Использование несертифицированных деталей может привести к воспламенению, электрическому удару или другим повреждениям.

(4) **Проверка безопасности:** После ремонта или технического обслуживания, попросите выполнить проверку безопасности, чтобы удостовериться, что устройство работает должным образом.